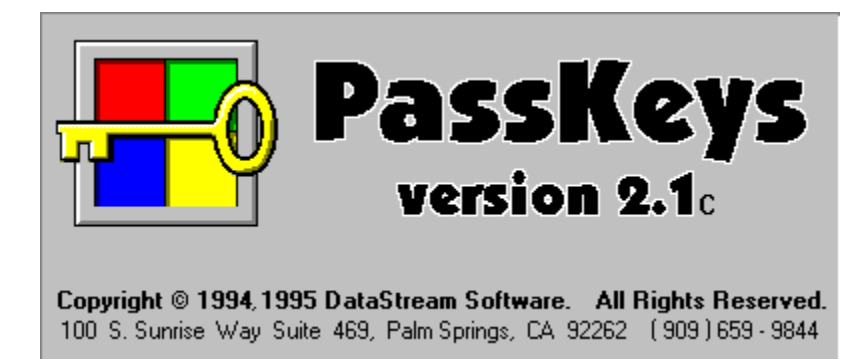

CAUTION: This file contains sensitive information about PassKeys' security functions and should not be made available to users.

### **Contents:**

<u>ABOUT</u>

SETUP/INSTALLATION Using as SHELL Auto-Run

<u>CONFIGURING</u> <u>Adding Buttons</u> <u>Removing Buttons</u> <u>Re-Arranging Buttons</u>

PASSWORDS Master Password Button Passwords Shutdown Password

ENHANCED SECURITY Disabling Reboot (CTL-ALT-DEL) REGISTRATION

LICENSING INFORMATION

**SUPPORT** 

**HISTORY** 

## **About:**

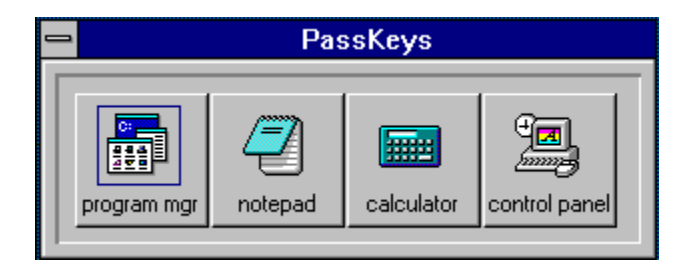

**PassKeys** will enable you to selectively allow access to your computer and it's programs with Multi-Level passwords. For instance....

In a home environment you may... Set up as many **Program Buttons** as you like and through the <u>Master</u> <u>Password</u>, YOU will have access to all of them. Through the use of the individual <u>Button Passwords</u> your spouse, children, friends, guests etc. will have access to selected programs at your discretion. (i.e.,. whomever you tell the <u>Button Passwords</u> to will have access to the programs).

In a business environment, YOU, as the administrator, will have access to all **Program Buttons** that you set up through the use of the <u>Master Password</u> Your employees(or Departments) can have access to selected programs through the <u>Button Passwords</u>.

**PassKeys** will allow you to set up and lock-in, your desired color & configuration and not have to worry about Groups, Icons, Colors etc., being changed in your absence. **PassKeys** insures a uniform Desktop appearance in business and network environments and prevents data and information pilferage by restricting access to the "File Manager" and DOS Command Prompt.

## **Setup/Installation:**

If you received a shareware version of **PassKeys** in zipped form (PASSKEYS.ZIP or PASSKEYZ.EXE), run the SETUP.EXE file located in the subdirectory where you unzipped the compressed file. When you first run **PassKeys** you will be prompted to accept the defaults. This prompt should be answered "Yes".

If you have received the registered version of PassKeys, run the SETUP program on the "Setup" disk.

### **Using As Shell:**

In order to enable "Maximum Security", PassKeys.exe must be used as your SHELL (i.e.,. system.ini should contain the line Shell=C:\...\passkeys.exe).

With the exception of some OEM supplied software or computers, the "Shell" is generally progman.exe aka "Program Manager". Since the primary security functions of **PassKeys** are accomplished by requiring the entering of a user-configured password prior to launching programs, and since "Program Manager" does not require passwords <u>and</u> contains the "RUN" command, it effectively nullifies **PassKeys**' security functions.

This is not to say however that with **PassKeys** as your shell you have to give up the functions or features of "Program Manager" that you like and use often since you can launch "Program Manager" from a **PassKeys** button that you have password protected.

To make **PassKeys** your shell, you need merely to Click on the **PassKeys** close button (Minus sign),choose "Configure" and enter the <u>Master Password</u>, and click once in the box labeled "Use as Shell" so that an **x** appears within the box.

<u>note...</u>if at any time you desire to return to having "Program Manager" as your shell, simply remove the x from the "Use as Windows Shell" box.

### Auto-Run:

The **Auto-Run** function is provided as a replacement for Program Manager's "Startup Group". **Program Buttons** with the **Auto-Run** function checked will launch automatically each time you start Windows.

#### .ini files:

Most WINDOWS programs make use of ".ini" files to store program information, settings and preferences. Most significantly, WINDOWS uses the files "WIN.INI" and "SYSTEM.INI" to store the settings that control the look, feel and general configuration of WINDOWS itself.

We have identified these .ini files as a possible vulnerability in the security functions of **PassKeys**. In order to minimize this risk, please see the topic **Enhanced Security** 

## **Configuring:**

**PassKeys** is pre-configured to be a short (4 button wide) command bar containing the programs.... PROGRAM MANAGER, NOTEPAD, CALCULATOR. and CONTROL PANEL.

During the course of your usage of **PassKeys**, you may..... Change the default programs, add your own **Program Buttons**, add or change **Button Passwords**, change the **Master Password**, <u>re-arrange</u> the **Program Buttons** etc. You may therefore at times, desire to change the look or orientation of the **PassKeys** SHELL.

There are three main appearance options, they are.....<u>Horizontal</u>(default), <u>Vertical</u>(Buttons in a vertical "Tower"), and <u>Tile</u>.

Once you have determined the desired appearance for **PassKeys**, you must right click on the **PassKeys** Close button (Minus sign), select "Configure", enter the <u>Master Password</u> and select the <u>Horizontal</u>, **Vertical or Tile** option by clicking in the box next to the appropriate configuration. If you select <u>Tile</u>, you must also provide the **#Across**, this will configure the number of buttons across in your **PassKeys** Window. The number of buttons down will be determined by the number of **Program Buttons** total divided by the set **#Across**.

DataStream Software STRONGLY recommends that you do not attempt to configure PassKeys through the "passkeys.ini" file since each line is linked with a password which are stored separately and in binary form.

### **Adding/Editing Buttons:**

**PassKeys** comes pre-configured with **Program Buttons** for Program Manager, Notepad, Calculator, and Control Panel. In order to change these and add **Program Buttons** for your own programs, you will...

#### (To Change)

1.) Click on the PassKeys close button (Minus sign).

| - | PassKeys                               |        |           |               |
|---|----------------------------------------|--------|-----------|---------------|
|   | <u>C</u> onfigure                      |        |           |               |
|   | <u>A</u> rrange<br><u>M</u> o∨e Window |        |           |               |
|   | E <u>x</u> it                          | Alt+F4 | alculator | control panel |
|   | <u>S</u> creen Saver<br><u>A</u> bout  |        |           |               |

2.) Choose "Configure"

3.) Enter the Master Password.

**4.)** In the main configuration dialog box select the button name of the **Program Button** you want to change by clicking on the down arrow next to the "Label" window and selecting the name from the drop-down list and clicking on the "Edit" button beside the "Label" window.

| Conliguration                                                                                                    |                                                                                                    |  |  |  |
|----------------------------------------------------------------------------------------------------|----------------------------------------------------------------------------------------------------|--|--|--|
| Layout<br><ul> <li>Horizontal</li> <li>Vertical</li> <li>Vertical</li> <li>Tile 4 Across</li> </ul> Properties <ul> <li>Use As Shell</li> <li>Use As Shell</li> <li>Minimize Button</li> <li>Disable Reboot</li> </ul> Master Password Shutdown Password Shutdown Password | Buttons<br><u>A</u> dd Item <u>D</u> elete Item<br><u>Label</u> program mgr <u>E</u> dit<br>Program progman.exe<br>Directory c:\windows<br>Arguments<br>Arguments<br>progman.exe<br>Progman.exe<br>Progman.exe<br>Mormal Minimized Maximized<br><u>Button Password</u> |  |  |  |

**5.)**Fill in the new name and location of the desired program as well as"Arguments" (optional) and Icon Path if necessary by typing them or using the "Browse" function.

**6.)**In order for the **Program Button** to be protected you must click on the "Button Password" button and type in a **<u>Button Password</u>**, you must then tab to the "Verify Password" field and retype the same password. You may also remove protection for a previously passworded application by checking the "No Password" option box. (Note: the **<u>Master Password</u>** will also launch this program and any others).

| Set Password   |  |  |  |
|----------------|--|--|--|
| Enter Password |  |  |  |
| No Password    |  |  |  |
| OK XCancel     |  |  |  |

**7.**)Select whether you want the program to run "Normal"(default), "Minimized" or "Maximized". **8.**)Click OK.

#### (To Add)

1.)Click on the **PassKeys** close button (Minus sign).

2.)Choose "Configure"

3.)Enter the Master Password.

4.) Click on the "Add Item" button.

**5.)**Using the dialog box, locate the program you are adding and select it by either double-clicking on the file name or clicking once on the file name and once on the "O.K." button.

**6.**)Supply the name for the button. (Note, names are centered on the **Program Button**, those exceeding the width of the button will show up truncated.)

| Add Button |                             |  |  |  |  |
|------------|-----------------------------|--|--|--|--|
| <b></b>    | Enter label for new button. |  |  |  |  |
| Name       |                             |  |  |  |  |
|            | 🖌 ок                        |  |  |  |  |

**7.)**If the program contains an icon, it will be displayed it the icon window, otherwise the default **PassKeys** icon will be displayed. You may type in the name of another icon or use the "Browse Button" to locate an alternate.

**8.)**In order for the **Program Button** to be protected you must click on the "Edit Password" button and type in a **<u>Button Password</u>**, you must then tab to the "Verify Password" field and retype the same password. (Note: the **<u>Master Password</u>** will also launch this program and any others).

### (To Delete)

1.)Click on the **PassKeys** close button (Minus sign).

2.)Enter the Master Password.

**3.**)Select the button name of the **Program Button** you want to delete by clicking on the down arrow next to the "Label" window and selecting the name from the drop-down list.

4.)Click on the "Delete Item" button.

5.) Click on "Yes" to confirm the deletion.

## **Re-Arranging Buttons:**

To Re-Arrange the buttons in your Passkeys Window.....

1.)Click on the PassKeys close button (Minus Sign)

2.)Choose Arrange.

3.)Enter the Master Password

4.)Select the name of the **Program Button** you wish to move.

**5.)**Use the Up and/or Down buttons to move the title to the desired position.

6.)Click O.K.

| Arrange Buttons                                       |                                              |  |  |
|-------------------------------------------------------|----------------------------------------------|--|--|
| program mgr<br>notepad<br>calculator<br>control panel | Select an<br>item and<br>move it<br>UP<br>or |  |  |
| 🗸 ок                                                  | in the list.                                 |  |  |

### Passwords:

Passwords are the main function and utility of **PassKeys**. You may have any number of **Program Buttons** within **PassKeys** and you may choose to control access to them through the use of Passwords or not. The <u>Master Password</u> must be set in order for <u>Button Passwords</u> to take effect.

### **Button Passwords:**

The procedure for adding/changing **<u>Button Passwords</u>** is as follows.

1.)Click on the PassKeys close button (Minus sign).

2.) Enter the Master Password.

**3.**)Select the name of the desired **Program Button** by clicking on the down arrow next to the "Button" window and selecting the name from the drop-down list.

4.)Click on the "Set Password" button.

**5.**) Type your new Password in the "Enter Password" box, then tab to the "Verify Password" box and retype the same Password. **NOTE:** Passwords can be any combination of upper or lower case alpha numeric or symbol character up to 12 characters long. Passwords may contain spaces but may not use function keys (F1 thru F12, TAB, CTRL, or ALT)

6.)Click on "OK" as needed to close the configuration windows.

### Master Password:

The procedure for adding/changing Master Password is as follows.

1.)Click on the PassKeys close button (Minus sign).

2.)Enter the current Master Password.

3.)Click on the "Master Password" button in the main configuration window.

**4.**)Type your new Password in the "Enter Password" box, then tab to the "Verify Password" box and retype the same Password. **NOTE:** Passwords can be any combination of upper or lower case alpha numeric or symbol character up to 12 characters long. Passwords may contain spaces but may not use function keys (F1 thru F12, TAB, CTRL, or ALT)

**5.**)Click on "OK" as needed to close the configuration windows.

### **Shutdown Password:**

The procedure for adding/changing **Shutdown Password** is as follows.

1.)Click on the **PassKeys** close button (Minus sign).

2.)Enter the current Master Password.

3.) Click on the "Shutdown Password" button in the main configuration window.

**4.)**Type your new Password in the "Enter Password" box, then tab to the "Verify Password" box and retype the same Password. **NOTE:** Passwords can be any combination of upper or lower case alpha numeric or symbol character up to 12 characters long. Passwords may contain spaces but may not use function keys (F1 thru F12, TAB, CTRL, or ALT)

5.)Click on "OK" as needed to close the configuration windows.

#### **IMPORTANT NOTE:**

It is VERY important that you not forget your Master Password. The ONLY remedy for a forgotten Master Password is to be registered with DataStream Software and to have requested "Disaster Protection".

The Master Password has several functions. #1. The Master Password is required to make any configuration changes to PassKeys. #2. While each Program Button can be configured to use it's own unique Password, the Master Password will launch any program within Passkeys. #3. The Master Password can be used to shut down PassKeys. When an attempt is made to use a function that is protected by the Master Password, you will be prompted to enter it before proceeding. For instructions on setting, See <u>PASSWORDS</u>

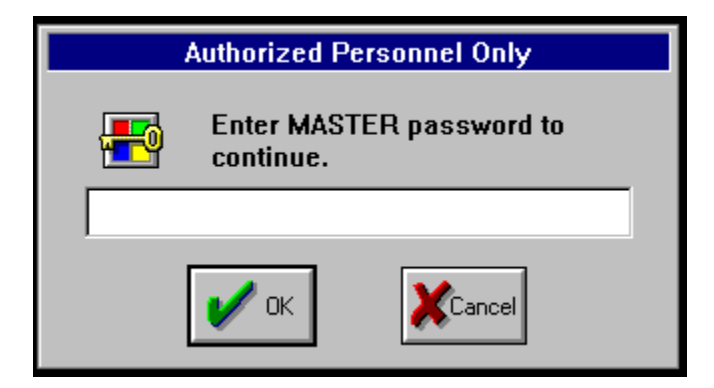

Each Button may have an associated password which will be required to run applications you have protected. When an attempt is made to launch a password protected program, you will be prompted to enter the associated password. For instructions on setting, See <u>PASSWORDS</u>

| Secure Application                                   |        |  |  |  |  |
|------------------------------------------------------|--------|--|--|--|--|
| Enter the password associated with this application. |        |  |  |  |  |
|                                                      |        |  |  |  |  |
| 🖌 ок                                                 | Cancel |  |  |  |  |

The Shutdown Password is required to shut down PassKeys. When an attempt is made to exit Windows, you will be prompted to enter it before proceeding. The Master Password will also shut down PassKeys. For instructions on setting, See <u>PASSWORDS</u>

| Authorized Personnel Only |                  |  |  |  |  |
|---------------------------|------------------|--|--|--|--|
| Enter SHUT<br>continue.   | DOWN password to |  |  |  |  |
|                           |                  |  |  |  |  |
| 🖌 ок                      | Cancel           |  |  |  |  |

## **Enhanced Security:**

# Here are a few tips you can use to prevent others from circumventing PassKeys' security...

In it's 6.x versions of DOS, Microsoft has included the ability to Bypass(F5), or Step Through(F8), the AUTOEXEC.BAT and CONFIG.SYS startup files. In the event that either of these functions are used (ie. pressing the (F5) or (F8) keys during system startup), the user is left at the C:\> prompt and can run programs, edit files etc. before **PassKeys** has a chance to protect them. In order to disable these (Fx) functions, you need to add the line switches=/n to the beginning of your CONFIG.SYS file.
 The Ctrl+C key combinations has the effect of terminating the processing of the AUTOEXEC.BAT and/or CONFIG.SYS files at the line where it is pressed. Add the line Break=off to the start of your CONFIG.SYS file (but after switches=/n) to disable this function.

**3.**)The best and most effective way to prevent access to your programs from the C:\> prompt prior to Windows and **Passkeys** loading is to enable the "Password" function in your computers CMOS setup(most late-model computer BIOS/CMOS makers include a password function). This requires a password to be entered before any startup files are processed. Refer to your computers manual for instructions on setting up the CMOS Password.

**4.**) ".ini" files. Since these files are stored in text form, they can be opened and changed using any word processing program. Windows' main ".ini" files, WIN.INI and SYSTEM.INI(which includes the Shell= line) could be tampered with unless protected. <u>Note:</u> Button Passwords the Shutdown Password and the <u>Master Password</u> which are stored separately and in binary form are not vulnerable in the ".ini" file. In order to protect these ".ini" files you will need to make them "Read Only" files which will prevent any changes made to them from being saved. To add the "Read Only" attribute to the ".ini" files, you need to select them from the Files list, in the Windows directory in File Manager, Click on "File" on the system menu and "Properties" in the drop down menu, click within the box in front of "Read Only" in the "Attributes" section and click O.K. Since many Windows programs make changes to and store settings in these files during setup, we suggest that you remove the "Read Only" attributes prior to attempting to install any software. During normal day-to-day use however, these files are not modified and may be protected.

#### Warning!

When used alone or in conjunction with these tips, PassKeys will keep your system safe from most prying eyes, and will discourage tampering by most users. HOWEVER...as in any area, an educated and dedicated professional Will be able to find ways to get past even the strongest precautions.

## Support:

If you have questions, suggestions or need technical support for the Shareware version of **PassKeys** you can contact the authors at the following addresses.

U.S. Mail

DataStream Software 100 S. Sunrise Way Suite 469 Palm Springs, CA 92262

<u>E-MAIL</u> CompuServe----72733,130 Internet-----72733.130@compuserve.com VoiceMail/FAX------(909)659-9844

## **Licensing Information:**

Obtaining registered licensed versions

You can obtain a registered licensed version of **PassKeys** from DataStream Software by remitting payment as described in the <u>Registration</u> section of this help file. Site licenses are available - write for details.

#### License Agreement

#### (SHAREWARE VERSION)

This is a legal agreement between you (either individual or entity) and DataStream Software. BY INSTALLING THIS PROGRAM ON YOUR SYSTEM YOU AGREE TO BE BOUND BY THE FOLLOWING TERMS AND CONDITIONS. IF YOU DO NOT AGREE WITH THE TERMS AND CONDITIONS OF THIS AGREEMENT, YOU ARE NOT LICENCED TO USE THIS PROGRAM AND YOU MUST DELETE IT FROM YOUR SYSTEM. Limited Distribution

#### Rights

A limited license is granted to copy and distribute the unregistered shareware version ONLY of **PassKeys** subject to the conditions below and the following:

1) No fee, charge or compensation may be accepted for distribution of **PassKeys** except: a) Time related usage fees for electronic bulletin boards not directly related to the downloading of this program.

b) Purchase price of CD-ROM shareware compilation provided that purchaser is advised that purchase of media does not constitute ownership or registration of all or any part of the **PassKeys** program.

c) Others wishing to charge a fee not provided for above can do so only with the express written consent of DataStream Software.

2) No one may modify **PassKeys** files, documentation, or executables in any way, including reverse engineering, decompiling or disassembling the program or its contents.

3) The full original compressed file containing machine readable documentation, help files, executables, and libraries (.DLL's) must be included with each copy.

#### <u>Notice</u>

**PassKeys** is not and has never been public domain software, nor is it free software. Unregistered users are granted a limited single user license and ability to use the shareware version of this product on a 30-day trial basis for the purpose of determining whether this program is suitable for their needs.

#### (BETA TEST VERSIONS)

This is a legal agreement between you (either individual or entity) and DataStream Software. BY INSTALLING THIS PROGRAM ON YOUR SYSTEM YOU AGREE TO BE BOUND BY THE FOLLOWING TERMS AND CONDITIONS. IF YOU DO NOT AGREE WITH THE TERMS AND CONDITIONS OF THIS AGREEMENT, YOU ARE NOT LICENCED TO USE THIS PROGRAM AND YOU MUST DELETE IT FROM YOUR SYSTEM.

This software is provided for the purpose of testing and evaluation. You may not Sell, Transfer, Copy, Show, Distribute, Reverse engineer, Decompile or Disassemble all or any part of the **PassKeys** program without the express written consent of DataStream Software.

#### (REGISTERED VERSION)

This is a legal agreement between you (either individual or entity) and DataStream Software BY OPENING THE SEALED DISK PACKAGE AND/OR INSTALLING THE PROGRAM ON YOUR SYSTEM YOU ARE AGREEING TO BE BOUND BY THE TERMS OF THIS AGREEMENT IF YOU DO NOT AGREE TO THE TERMS OF THIS AGREEMENT, PROMPTLY RETURN THE UNOPENED DISK PACKAGE AND THE ACCOMPANYING ITEMS (including written materials and binders or other containers) TO THE PLACE YOU OBTAINED THEM FOR A FULL REFUND.

**1.GRANT OF LICENSE** DataStream Software grants you the right to use one copy of the enclosed software program "**PassKeys**" on a single terminal connected to a single computer (i.e., with a single CPU). Unless you have purchased a Site Licence, you may not network "**PassKeys**" or otherwise use it on more than one computer terminal at a time.

**2.COPYRIGHT** "PassKeys" is owned by DataStream Software and is protected by United States copyright laws, international treaty provisions, and all other applicable national laws. Therefore, you must treat "PassKeys" like any other copyrighted material (e.g., a book) except that you may either (a) make one copy of "PassKeys" solely for backup or archival purposes, or (b) transfer "PassKeys" to a single hard disk provided you keep the original solely for backup or archival purposes. You may not copy the Product manual or written materials accompanying "PassKeys".

**3.OTHER RESTRICTIONS** You may not rent or lease "**PassKeys**", but you may transfer your rights under this DataStream Software License Agreement on a permanent basis provided you transfer all copies of "**PassKeys**" and all written materials, and the recipient agrees to the terms of this Agreement. You may not reverse engineer, decompile or disassemble "**PassKeys**". Any transfer must include the most recent update and all prior versions.

### (COMMON, All Versions)

Assign to Successor Clause

Purchaser of this software hereby agrees that DataStream Software. may at any time without notice or consent of purchaser assign this license to a successor corporation, business, or heir. Any rights, liabilities and warranties may be transferred at DataStream Software's sole discretion along with this license to the successor corporation, business or heir.

GENERAL TERMS:

Installation of this program equates to agreement to all terms of this License Agreement.

EXCEPT AS PROVIDED ABOVE DATASTREAM SOFTWARE DISCLAIMS ALL WARRANTIES WITH RESPECT TO THIS PRODUCT, EITHER EXPRESS OR IMPLIED, INCLUDING, BUT NOT LIMITED TO IMPLIED WARRANTIES OF MERCHANTABILITY AND FITNESS FOR A PARTICULAR PURPOSE. SHOULD THE PRODUCT PROVE DEFECTIVE IN ANY WAY THE PURCHASER ASSUMES THE RISK OF SERVICING, REPAIR, CORRECTION, INCIDENTAL, OR CONSEQUENTIAL DAMAGES. (INCLUDING BUT NOT LIMITED TO DAMAGES RESULTING FROM INVESTMENT DECISIONS MADE, BUSINESS PROFITS LOST, INTERRUPTION OF BUSINESS, LOSS OF INFORMATION AND THE LIKE) USING THIS SOFTWARE. THIS SOFTWARE IS PROVIDED STRICTLY AS IS.

This agreement shall be governed by the laws of the state of California and shall inure to the benefit of DataStream Software. and any successors, administrators, heirs, and assigns. Any action or proceeding brought by either party against the other arising out of or related to this agreementshall be brought only in a STATE or FEDERAL court of competent jurisdiction located in Riverside County, California. The parties hereby consent to personam jurisdiction of said courts.

Acknowledgments **PassKeys** is a trademark of DataStream Software. **Microsoft, Windows, Program Manager, Notepad, Calculator, Control Panel, and DOS** are all trademarks of Microsoft Corp. **Borland C++** is a trademark of Borland International. **PKZIP, PKUNZIP, PKSFX** are all trademarks of PKWARE, INC.

Many thanks to Computer Innovations Inc. for their input, support and help in testing and

improving PassKeys.

### **Registration:**

Registration form for **PassKeys** Copyright 1994, 1995 DataStream Software All Rights Reserved.

You may register PassKeys On-Line on Compuserve, (GO SWREG) Registration ID: 6876

Return this form to:

DataStream Software 100 S. Sunrise Way....Suite 469. Palm Springs, Ca 92262

Print this form using the <u>File</u>, <u>Print</u> Topic command. Enclose check, money order or international money order drawn on a U.S. bank, in U.S. funds and made payable to DataStream Software. (CA add Sales Tax) Registration entitles you to the latest, fully functional Registered version of **PassKeys**, a printed manual and technical support by telephone.

Please PRINT CLEARLY.

| Copies of PassKeys                                                                      | at \$25.00 U.S.           | \$            |              |                                   |           |
|-----------------------------------------------------------------------------------------|---------------------------|---------------|--------------|-----------------------------------|-----------|
| Subtotal (from above)<br>California TAX                                                 |                           | \$_           | \$           |                                   |           |
| Shipping \$4 (U.S., Canada, M<br>Overseas Shipping \$6<br>Total (to DataStream Software | lexico)<br>e)             | \$\$          |              |                                   |           |
| Questions, Comments or sug                                                              | gestions for future       | versions of I | PassKeys:    |                                   |           |
| I would like to see previews they become available. Yes                                 | or be a Beta Test<br>s No | ter for othe  | r products k | -<br>-<br>-<br>oy DataStream Soft | ware when |
| <u>Ship to:</u><br>Name:                                                                |                           |               |              |                                   |           |
| Address:                                                                                |                           |               |              |                                   |           |
| City:                                                                                   | State: _                  |               |              |                                   |           |
| Zip:                                                                                    | Country:                  |               |              |                                   |           |
| Phone:                                                                                  | DISK SIZE                 | 53.5"         | 5.25"        |                                   |           |

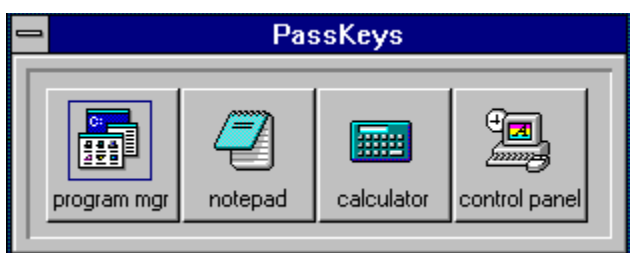

PassKeys Horizontal (Default)

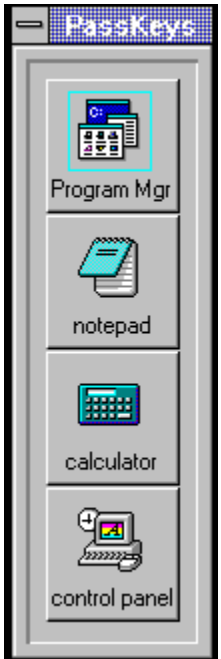

Passkeys Vertical

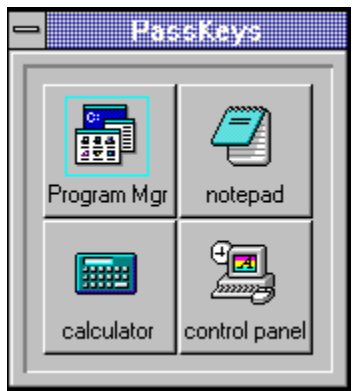

Passkeys Tile..#Across=2

## History:

**PassKeys** was developed after it's authors, having spent several years in the personal and business computer-consulting field and after having been approached by business associates and fellow network administrators about the ability (or inability) to protect their Windows based networks and applications from tampering, identified a need for such a program.

Due to the fact that Windows is becoming increasingly prevalent in both the business and home computing markets. And the fact that Windows offers a relatively easily navigable interface. A need appears to have arisen to control access to personal and sensitive programs and information by employees, children, guests, and others.

The fact that you have purchased or downloaded this product means that you have identified a need to control the use of and access to your system and therefore have confirmed our suspicion of a need for such a product. We hope that **PassKeys** meets your needs and expectations.

While we have endeavored to make **PassKeys** both secure and easy to use, and have tested it in as many environments and on as many systems as possible, it would be impossible for us to guarantee that the use of **PassKeys** will or could stop all tampering with your system (especially by those who make a hobby of finding and exploiting ways around this kind of program). Therefore we have included information on steps that can be taken to augment **PassKeys**' in securing your programs and data in the topic **Enhanced Security**.

The "Control-Alt-Delete" key combination (also known as the "Three finger salute") is used to "soft boot" or reboot computers. This function is generally used to escape from a program that has stopped responding (Windows). However it can also be used to break out of the operating system. Generally, when a system is rebooted in this manner the CMOS password is bypassed. By checking the box marked "Disable Reboot" within the passkeys Configuration dialog, you can disable this key combination.